|             | Career <mark>Source</mark><br>SOUTH FLORIDA |          | PROCE           | DURES    | 5   | PROCEDURES<br>NUMBER #02<br>PY2022-23 |
|-------------|---------------------------------------------|----------|-----------------|----------|-----|---------------------------------------|
| Title:      | WIOA Title I You                            | ith Ince | entive Payments |          |     |                                       |
| Effective:  | September 27, 20                            | 022      |                 | Revised: | N/A | <b>N</b>                              |
| Supersedes: | N/A                                         |          |                 | Version: | 001 |                                       |

## I. PURPOSE

The purpose of this procedure is to communicate local policy regarding the WIOA Title I Youth Program Incentive Payments and how to record them in WFMS.

## II. BACKGROUND

An incentive is a payment given to an enrolled WIOA Title I youth participant for successful participation and achievement of expected outcomes as identified in the participant's Individual Service Strategy (ISS). Incentive payments must be linked to achievement and must be related to a training and/or educational activity. Service providers must ensure that the incentive payments are properly documented in their cases notes, and in the youth's ISS as the basis for an incentive payment and recorded in a timely manner in WFMS.

## III. PROCEDURE

- A. Support Services Unit Process and Procedure for Invoicing Incentive Services
  - 1. All packages are process but not released for payment until a contract/agreement is executed or communicated by the Assistant Director.

**Required Documentation** 

- a. Vendor Invoice Service Details
- b. Vouchers
- c. Canceled check issued to participant by service provider.
- B. Support Services Unit Invoicing Process
  - 1. SSU receives date stamped invoice package from Training Vendor.
  - 2. SSU reviews documentation for accuracy:
    - a. Verify that the authorized staff designated in the Training Vendor agreement has signed the system-generated invoice.

- b. Verify that the voucher numbers are consistent with the program year that is being reimburse.
- c. Verify that the total amount on the system generated invoice matches the vouchers attached.
- d. Verify that the original signatures of the Career Advisor, Supervisor and Participant are on each voucher (blue ink only).
- e. Verify all receipts (proof of service or purchase) for individual vouchers are attached.
- f. Verify the receipts value match with the requested voucher value and system generated Invoice value for individual reimbursement.
- g. If an "Outside Vendor" is seeking reimbursement, a receipt/proof of payment would be required and verifiable to the voucher value attached.
- h. If an "Outside Vendor" documentation is accurate, the SSU will generate the WFMS invoice for reimbursement.
- i. If the Service Provider is seeking reimbursement, then a canceled check should be included with the WFMS invoice.
- j. Support Service can adjust and omit vouchers that are not incompliance with the approved procedures or does not have the proper documentation. This allows the SSU to continue processing the remainder of the package.
- k. If there is a discrepancy with any of the Invoice Package documentation that the Support Service Unit can't correct internally the entire package will be returned to the Training Vendor.
- 3. Generate MIP check request from WFMS that list all vouchers to be paid. The SSU Processor signs off on the MIP check request and forwards it to the SSU Fiscal Processor.
- 4. The Fiscal Processor reviews the MIP check request for accuracy and documentation.
  - a. Verify the payment service line that are hard coded in WFMS is correct.
  - b. Assure that the grant code is active with the current year funds.
  - c. Make sure that the required documentation is incompliance.
- 5. The Fiscal processor opens a session in MIP to begin the payable process.
- 6. The Fiscal Processor individually selects the vouchers listed on the MIP Check Request to liquidate the encumbered vouchers, which generate an "Individual and Summary Unposted General Ledger Transaction Reports".
- 7. The Individual report is attached to each MIP check request.
- 8. The Summary report is attached to the entire package.
- 9. The Fiscal Processor will initiate payment by signing the bottom left hand corner of each report with their initials.

- 10. The Supervisor verifies the package:
  - a. Verify that the correct voucher is paid according to the report and the actual voucher.
  - b. Verify that the MCR and invoice number are correct according to reports.
- 11. If correct, the Supervisor initials the bottom right hand corner of the report and post the package in the MIP system as Account Payable expenditure to initiate payment.
- 12. The documentation is then transferred to the Accountant/Clerk and the distribution log is sign off on. A check is issued on the assign check cutting days.
- 13. The checks go through the regular check review process and are signed at the Central Miami Dade County offices.
- 14. The Accountant/Account clerk provides the Support Service Unit with a Check Register Report, which entails the check numbers; the amounts and the date paid which is manually updated in the WFMS detailing each check and payment information.
- 15. Payments are issued in the form of an ACH payment or the mailing of a physical check.
- 16. Checks that are mailed will include a detailed report (breakdown of payment information) from WFMS generated by the SSU staff and giving to the Accountant/Account Clerk to be mailed out.
- C. Distribution Instructions:

All Invoice Packages require an Internal Distribution Form that is signed off on to ensure each package is delivered to Finance and assigned a check number. Distribution forms are filed accordingly. Service Provider: Create and Issues the voucher.

1. Issuing a Voucher for Incentive Service

On the participant service module, select Find participant and search for participant using WFMS Account ID.

|                                                            | CareerSource<br>SOUTH FLORIDA             | WORKFORCE MANAGEMENT SYSTEM<br>PARTICIPANT MANAGEMENT<br>Logged on user Im Jorresm Logoul<br>(""DEMO"") | Logged in User Info |
|------------------------------------------------------------|-------------------------------------------|----------------------------------------------------------------------------------------------------|---------------------|
|                                                            | Provider: AMO                             | OneStop: AMO Out of School Youth - OSY                                                                  | Update Security     |
| Home : Participant Management : Find Participant           |                                           |                                                                                                    |                     |
| FIND PARTICIPANT ENTER NEW PARTICIPANT OBLIGATION TRANSFER | DEOBLIGATION                              |                                                                                                    |                     |
| Provider Name: AMO Location Name: AMO                      | Out of School Youth - OSY 🗸 Case Manager: | ALL 🗸                                                                                                   |                     |
| Account ID: SSN:                                           | SEARCH                                    |                                                                                                    |                     |
| +Advance Search                                            |                                           |                                                                                                    |                     |
|                                                            |                                           |                                                                                                    |                     |

2. Select the Vouchers tab and then select Add Support Service;

|                   |                  |                         | -                    | CareerSource<br>SOUTH FLORIDA |          | WORKF<br>PAF<br>Lo | ORCE MANAGEMI<br>RTICIPANT MANAG<br>gged on user.tm_torres<br>(***DEMO****) | ENT S<br>GEMEI<br>m Logo | YSTEM<br>NT<br>d  | Logged in I | User Info  |            |           |
|-------------------|------------------|-------------------------|----------------------|-------------------------------|----------|--------------------|-----------------------------------------------------------------------------|--------------------------|-------------------|-------------|------------|------------|-----------|
|                   |                  |                         | Provide              | r: AMO                        |          |                    | ✓ OneStop: AMO                                                              | Out of S                 | chool Youth - OSY | ✓ Update Se | curity     |            |           |
| lome : Participan | t Management : F | Participant Information |                      |                               |          |                    |                                                                             |                          |                   |             |            |            |           |
| FIND PARTICIPANT  | ENTER NEW PAR    | TICIPANT OBLIGATION T   | RANSFER DEOBLIGATIO  | N                             |          |                    |                                                                             |                          |                   |             |            |            |           |
|                   |                  |                         |                      |                               |          | Selected Par       | rticipant:                                                                  |                          | 0                 |             |            |            |           |
| Participant Train | ing Enrollment   | Vouchers                |                      |                               |          |                    |                                                                             |                          |                   |             |            |            |           |
|                   |                  |                         | 1                    | ADD                           | TRAINING |                    | ADD TRANSPORTAT                                                             | ION                      | ADD SUPPO         | RT SERVICE  |            |            |           |
|                   |                  |                         |                      |                               |          |                    | Vouchers Histo                                                              | ry                       |                   |             |            |            |           |
|                   | Date Requested   | Ser                     | vice                 | Tracking No.                  | Funding  | Vendor Name        | Voucher Number                                                              |                          | Amt Requested     | Amt Paid    | Date Paid  | Invoice No | Check No. |
|                   | 05/02/2022       | Incentive Bonus WIA -   | Youth Goals Obtained |                               | 4        | AMO                | VG006-21-00484                                                              | 0                        | \$ 50.00          | \$ 50.00    | 05/26/2022 | 57494      | V83956    |
|                   | 04/07/2022       | (Non-ITA) (Test)        | ABE/ESOL/GED         |                               | 4        | AMO                | VG006-21-00408                                                              | 0                        | \$ 32.00          | \$ 32.00    | 05/26/2022 | 57512      | V83959    |
|                   | 03/23/2022       | Paid Work Exp           | erience (PWE)        |                               | 4        | AMO                | VG006-21-00373                                                              | 0                        | \$ 530.43         | \$ 530.43   | 04/14/2022 | 57403      | V83599    |
|                   | 03/09/2022       | Paid Work Exp           | erience (PWE)        |                               | 4        | AMO                | VG006-21-00349                                                              | 0                        | \$ 575.26         | \$ 575.26   | 04/14/2022 | 57392      | V83596    |
|                   | 02/23/2022       | Paid Work Exp           | erience (PWE)        |                               | 4        | AMO                | VG006-21-00326                                                              | 0                        | \$ 657.44         | \$ 657.44   | 03/24/2022 | 57353      | V83491    |
|                   | 02/09/2022       | Paid Work Exp           | erience (PWE)        |                               | 4        | AMO                | VG006-21-00315                                                              | 0                        | \$ 328.72         | \$ 328.72   | 03/17/2022 | 57329      | V83456    |
|                   | 01/25/2022       | Paid Work Exp           | perience (PWE)       |                               | 4        | AMO                | VG006-21-00303                                                              | 0                        | \$ 298.84         | \$ 298.84   | 03/04/2022 | 57313      | V83375    |
|                   |                  |                         |                      |                               |          |                    | NO000 04 00004                                                              | -                        | 0.24.50           | 0.04.50     | 00/04/0000 | 57007      | 100074    |

3. Select the WIOA Youth Formula (WIOA 4), select the index code for the service provider, select the service code (490-Y for Incentive), select the vendor, add requested amount, add comments, and submit. The voucher needs to be signed by the participant, career advisor, and supervisor using BLUE ink.

|                                                  | Ca<br>So                              | reerSource<br>JTH FLORDA | WORKFORCE MANA<br>PARTICIPANT M<br>Logged on user.tm<br>(***DEM | GEMENT SYSTEM<br>ANAGEMENT<br>torresm Logout | Logged in User Info |          |
|--------------------------------------------------|---------------------------------------|--------------------------|-----------------------------------------------------------------|----------------------------------------------|---------------------|----------|
|                                                  | Provider.                             | AMO                      | ✓ OneStop:                                                      | AMO Out of School Youth - OSY                | ✓ Update Security   |          |
| Home : Participant Management : Participant Info | rmation                               |                          |                                                                 |                                              |                     |          |
| FIND PARTICIPANT ENTER NEW PARTICIPANT OBLIG     | GATION TRANSFER DEOBLIGATION          |                          |                                                                 |                                              |                     |          |
|                                                  |                                       |                          | Selected Participant:                                           | 0                                            |                     |          |
|                                                  |                                       |                          | Support Servi                                                   | ces Details                                  |                     |          |
| Funding Stream                                   | 4 - WIA Youth Formula                 | ~                        |                                                                 |                                              | Available           | to Spend |
| Index Code                                       | 62208-O65                             | *                        |                                                                 | Funding                                      | Avail               | lable    |
| Service Type                                     | 490-Y - Incentive Bonus WIA - Youth G | ~                        |                                                                 | 4 - WIA Youth Formula                        | \$ 87,              | 329.00   |
| Sanica Notas                                     | Youth Obtained Goals                  |                          |                                                                 | PWE_4 - Paid Work Experience - Youth         | 1                   | \$ 0.00  |
| Service notes.                                   |                                       | 10                       |                                                                 |                                              |                     |          |
| Vendor Name                                      | AMO                                   | *                        |                                                                 |                                              |                     |          |
| Requested Amount                                 | 200.00                                |                          |                                                                 |                                              |                     |          |
| Comments                                         | Youth Obtained Goals on 8/19/28       | 22.                      |                                                                 |                                              |                     |          |
|                                                  |                                       |                          | SUBMIT                                                          | CANCEL                                       |                     |          |

| SOUTH FLORIDA                                                                                                    | SUPPORT SERVICES GE                                                                                                    | NERAL VOUCHER                                                        | VG006-21-00484                                                                                                    |
|----------------------------------------------------------------------------------------------------|----------------------------------------------------------------------------------------------------|----------------------------------------------------------------------|----------------------------------------------------------------------------------------------------|
| 1                                                                                                    | This voucher is valid for 30 days fro                                                                                                    | m date of issue                                                      | Print Date : 8/19/20                                                                                                    |
| PARTICIPANT INFORMATION:                                                                                                    | :                                                                                                    |                                                                      |                                                                                                    |
| PARTICIPANT NAME :                                                                                                    |                                                                                                    | SSN:                                                                 | ACCOUNT ID :                                                                                                    |
| PARTICIPANT ADDRESS :                                                                                                    |                                                                                                    |                                                                      |                                                                                                    |
| PROGRAM : 4                                                                                                    |                                                                                                    | INDEX CODE : 62108-05                                                | 5                                                                                                    |
| SERVICE ISSUED DATE : 5/2/2022                                                                                                    |                                                                                                    |                                                                      |                                                                                                    |
| VENDOR INFORMATION :                                                                                                    |                                                                                                    |                                                                      |                                                                                                    |
| VENDOR NAME : AMO                                                                                                    |                                                                                                    |                                                                      |                                                                                                    |
| ADDRESS:                                                                                                    |                                                                                                    |                                                                      |                                                                                                    |
| PHONE :                                                                                                    | CONTACT PERSON :                                                                                                    |                                                                      |                                                                                                    |
|                                                                                                    |                                                                                                    |                                                                      |                                                                                                    |
| TYPE OF REQUEST                                                                                                    |                                                                                                    | MAXIMUM PAYABLE                                                      | AMOUNT                                                                                                    |
| Incentive Bonus WIA - Youth Goals Obta                                                                                                    | ained                                                                                                    |                                                                      | \$50.00                                                                                                    |
| SERVICE PROVIDER INFORM                                                                                                    | ATION Issuing Location : 006 - AMO                                                                                                    | Onestop : 34 - AMO (                                                 | Dut of School                                                                                                    |
| :                                                                                                    |                                                                                                    | Youth - OSY                                                          |                                                                                                    |
| APPROVAL:                                                                                                    |                                                                                                    |                                                                      |                                                                                                    |
|                                                                                                    |                                                                                                    |                                                                      |                                                                                                    |
| We AMO, do hereby certify that the above<br>the participant. I have reviewed the above                                                                                                    | e named participant is eligible for this service and<br>ve items and determined them to be appropriate f                                                                                                    | d that all required documentation has been<br>or service(s) listed.  | en obtained and is on file for                                                                                                    |
| We <u>AMO</u> , do hereby certify that the above<br>the participant. I have reviewed the above                                                                                                    | e named participant is eligible for this service and<br>re items and determined them to be appropriate f                                                                                                    | that all required documentation has been or service(s) listed.       | en obtained and is on file for                                                                                                    |
| We AMO, do hereby certify that the abov<br>the participant. I have reviewed the abov<br>WARNINGS :                                                                                                    | e named participant is eligible for this service and<br>ve items and determined them to be appropriate to<br>Must be signed.                                                                                                    | that all required documentation has been or service(s) listed.       | en obtained and is on file for                                                                                                    |
| We <u>AMO</u> , do hereby certify that the above<br>the participant. I have reviewed the above<br>WARNINGS :<br>SERVICE PROVIDER CAREER ADVISO                                                                                                    | e named participant is eligible for this service and<br>ve items and determined them to be appropriate in<br>Must be signed<br>NAME                                                                                                    | t that all required documentation has been<br>or service(s) listed.  | an obtained and is on file for<br>Supervisor                                                                                                    |
| We <u>AMO</u> , do hereby certify that the above<br>the participant. Thave reviewed the above<br><b>WARNINGS :</b><br>SERVICE PROVIDER CAREER ADVISO<br>SUBEBUISTRE ALITAINETATION -                                                                                                    | re named participant is eligible for this service and<br>re items and determined them to be appropriate to<br>DR : Must be signed<br>NAME 3                                                                                                    | s that all required documentation has been<br>for service(s) listed. | en obtained and is on file for<br>Supervisor<br>Date                                                                                                    |
| We <u>AMO</u> , do hereby certify that the above<br>the participant. I have reviewed the above<br><b>WARNINGS :</b><br>SERVICE PROVIDER CAREER ADVISO<br>SUPERVISOR AUTHORIZATION :                                                                                                    | re ramed participant is eligible for this service an<br>re items and determined them to be appropriate<br>Must be signed<br>NAME 2<br>NAME 2                                                                                                    | sthat all required documentation has been<br>or service(s) listed.   | n obtained and is on file for Supervisor Date Date                                                                                                    |
| We AMO, do harmby certify that the above<br>the participant. There revealed the above<br>WARNINGS :<br>SERVICE PROVIDER CAREER ADVISO<br>SUPERVISOR AUTHORIZATION -                                                                                                    | re ramed participant is erigible for this service any<br>verteens and determined them to be appropriate i<br>DR : Must be signed<br>NAME 2<br>NAME 2<br>NAME 2<br>NAME 2                                                                                                    | sthat all required documentation has been<br>or service(s) listed.   | n obtained and is on file for SUPCIVISOR Date Date                                                                                                    |
| We AMD, do hareby cardly that the above<br>the participant. These evidened the above<br>WARNINGS :<br>SERVICE PROVIDER CAREER ADVISO<br>SUPERVISOR AUTHORIZATION :<br>RETURN VOUCHER TO :                                                                                                    | re ramed participant is eligible for this service and<br>ve terms and determined them to be appropriate in<br>DR : MUST be signed<br>NAME 5<br>NAME 5<br>TearSource South Florida                                                                                                    | I that all required documentation has been or service(s) listed.     | n obtained and is on file for Supervisor Date Date                                                                                                    |
| We <u>AMD</u> , do hareby certify that the above the participant. There reviewed the above the participant of the above the participant of the above the provider CAREER ADVISC SUPERVISOR AUTHORIZATION : RETURN VOUCHER TO : CAREER ADVISC CAREER S : 3300 Corporate Drive Certage                                                                                                    | re ramed participant is eligible for this service and ve terms and determined them to be appropriate in the service and the service and the se                                                                                                    | that all required documentation has been or service(3) listed.       | In obtained and is on file for                                                                                                    |
| We <u>AMO</u> , do hereby certify that the above the participant. There reviewed the above <b>WARNINGS :</b><br>SERVICE PROVIDER CAREER ADVISC<br>SUPERVISOR AUTHORIZATION :<br>RETURN VOUCHER TO : <u>Car</u><br>ADDRESS : 3200 Carporate Drive Cente<br>CITY : Miami                                                                                                    | re ramed participant is eligible for this service and<br>ve items and determined them to be appropriate it<br>NAME 5<br>NAME 5<br>NAM | that all required documentation has been or service(s) listed.       | In obtained and is on file for Uppervision Date Date S94-7015 ZiP : 33128                                                                                       |
| We <u>AMD</u> , to hareby certify that the above<br>the participant. There revealed the above<br>WARNINGS :<br>SUPERVISE PROVIDER CAREER ADVISO<br>SUPERVISOR AUTHORIZATION :<br>RETURN VOUCHER TO :<br>ADDRESS : 7000 Corporate Drive Center<br>CITY : Miami<br>The participant must present this voucher<br>Career Source South Plonds within 30 day                                                                                                    | re ramed participant is eligible for this service any ve terms and determined them to be appropriate in the service and the service and the service and the service and the service and the service and the service and the service and the service and the service and the service and the service and the service and the service and the service issuance date. Voucher service issuance date. Voucher service issuance date. Voucher service issuance date. Voucher service issuance date.                                                                                                    | Sthat all required documentation has been or service(3) listed.      | In obtained and is on file for                                                                                                    |
| We <u>AMD</u> , do hareby certify that the above<br>the participant. Thave reviewed the above<br><b>WARNINGS :</b><br>SERVICE PROVIDER CAREER ADVISO<br>SUPERVISOR AUTHORIZATION :<br>RETURN VOUCHER TO :                                                                                                    | re ramed participant is eligible for this service any ve terms and determined them to be appropriate in the service and the service and the service and the service and the service service issuance date. Voucher service issuance date. Voucher service issuance date.                                                                                                    | Sthat all required documentation has been or service(3) listed.      | In obtained and is on file for                                                                                                    |
| We <u>AMO</u> : do hereby certify that the above the participant. Thave reviewed the above the participant in the reviewed the above the participant in the participant in the participant must present this vouche Carres South Florida within 30 days of the participant must present this vouche Carres South Florida within 30 days of the participant sign after they here required for administrative charges.                                                                                                    | re ramed participant is eligible for this service any<br>ve terms and determined them to be appropriate<br>INAME INAME INAME INAME<br>INAME INAME INAME<br>INAME INAME INAME<br>INAME INAME INAME<br>INAME INAME INAME<br>INAME INAME INAME INAME INAME INAME<br>INAME INAME INA INAME INA INA INA INA INA INA INA INA INA INA                                                                                                    | that all required documentation has been or service(s) listed.       | In obtained and is on file for<br>Date Date B94-7815 ZIP : 33128 ZIP : 33128 Seyment by the vendor to the processed for payment. Sed. Participant signature not |
| We AUC: do hearby certify fait the above<br>the participant. There reversed the above<br>WARNINGS:<br>SUPERVISER AUTHORIZATION :<br>RETURN VOUCHER CAREER ADVISE<br>SUPERVISER AUTHORIZATION :<br>Careadourse South Processon of the Center<br>Careadourse South Processon of the Center<br>Careadourse South Processon of the Center<br>Careadourse South Processon of the Center<br>Careadourse South Processon of the Center<br>Careadourse South Processon of the Center<br>Careadourse South Processon of the Center<br>Careadourse South Processon of the Center<br>Processon Newspace of the Center<br>South Processon of the Center<br>South Processon of the Center<br>Participant Stoppatture | re ramed participant is eligible for this service an<br>ve terms and determined them to be appropriate in<br>DR : MUSE be signed<br>NAME                                                                                                    | Sthat all required documentation has been or service(s) listed.      | In obtained and is on file for                                                                                                    |

D. Service Provider: Invoicing for Incentive Services

Invoicing for the Incentive Services

1. In the WFMS Center Finance Module, select new invoice other items.

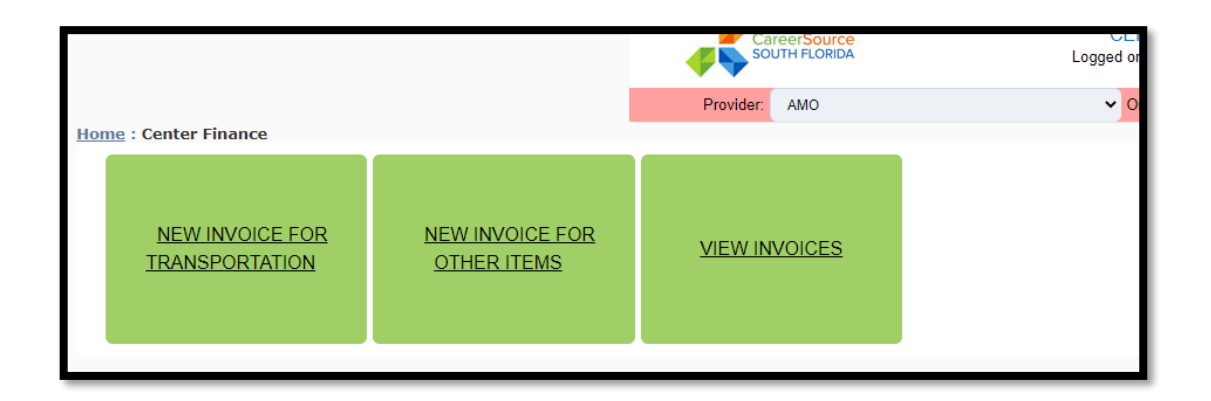

 Select the Search button to search for vouchers to invoice. All the vouchers pending to invoice will appear by participant names, voucher numbers, WFMS ID, etc. Select the vouchers then select Invoice Processing on the top left corner.

| þ                                                        | CareerSource<br>SOUTH FLORIDA             | -O<br>WORKFURCE MANAGEMENT SYSTEM<br>CENTER FINANCE<br>Logged on user.tm_torresm_Loggul<br>(""DEMO"") | Logged in User Into                             |
|----------------------------------------------------------|-------------------------------------------|----------------------------------------------------------------------------------------------------|-------------------------------------------------|
| Home : Center Finance : New Invoice (Non-Transportation) | Provider: AMO                             | OneStop: AMO Out of School Youth                                                                      | - OSY V Update Security                         |
| Provider Name: AMO · Location Name:                      | AMO Out of School Youth - 0 V Case Manage | r: (All) 🗸                                                                                            |                                                 |
| Fiscal Period: FP22-23 V Start Date: 07/01/2022          | End Date: 06/30/2023                      |                                                                                                    |                                                 |
| Funding: (All) Voucher No.:                              | Voucher Amount.:                          |                                                                                                    |                                                 |
| SEARCH                                                   |                                           |                                                                                                    |                                                 |
| Select All Select Page Unselect All                      |                                           |                                                                                                    |                                                 |
| Account ID Voucher Amount Funding Stream SSI             | First Name Last Name                      | Service Service Date Vouche                                                                           | r Number User Issued Index Code Exception Codes |
| ①      S31.50 4                                          | 717 - (Non-ITA)                           | (Test) ABE/ESOL/GED 07/01/2022 VG006                                                                  | -22-00001 62208-O65 IAA-NIDL, 4-NIDL, 4-NE_Y    |
|                                                          |                                           | 0                                                                                                    |                                                 |

3. In the Invoice Processing screen, the selected voucher(s) will appear with a total of the invoice, total vouchers, invoice date, and vendor invoice number. Once the invoice has been reviewed, if needed, enter a comment and then submit by selecting the process invoice. Once the invoice has been generated and option to view or print will appear.

| Home : Center Finance : New Invoice (Non-Tr<br>1) Voucher Selection 2) Invoice Processi                                                          | ansportation)<br>ng                                   |            |           |  |
|----------------------------------------------------------------------------------------------------|-------------------------------------------------------|------------|-----------|--|
| Invoice Total: \$3<br>Selected Vouchers: 1<br>Unselected Vouchers: 0<br>Invoice Date: 0<br>Auto-generated invoice: 2<br>Vendor Invoice Number: 1 | 11.50<br>)<br>)8-19-2022<br>VSP006-22-00012           | PROCESS    | INVOICE   |  |
| Amou<br>1 🔒                                                                                                    | nt (\$) <u>Voucher Number</u><br>31.50 VG006-22-00001 | First @ame | Last Name |  |

| Invoice VSP006-22-000 | 12 created successfully. |
|-----------------------|--------------------------|
| PRINT PREVIEW INVOICE | CREATE ANOTHER INVOICE   |
|                       |                          |

4. The invoice is printed and signed by the two authorized service providers' personnel. The invoice is delivered to CSSF HQ Support Service Unit.

**NOTE:** These guidelines are subject to revision as additional guidance is issued by CareerSource South Florida

| AMO Out of School<br>Invoice ID: VSP00                                                                                                    | l Youth - OSY - 94<br>6-22-00012                                                                                                    |                                                                                                    |                                                                                                    | SOL SOL                                                                                                    | ITH FLORIDA                                                                               |
|----------------------------------------------------------------------------------------------------|----------------------------------------------------------------------------------------------------|----------------------------------------------------------------------------------------------------|----------------------------------------------------------------------------------------------------|----------------------------------------------------------------------------------------------------|-------------------------------------------------------------------------------------------|
|                                                                                                    | (*** Fo                                                                                                    | r Demonstra                                                                                                    | tion Purpose O                                                                                                    | nly ***)                                                                                                    |                                                                                           |
| Comments:                                                                                                    |                                                                                                    |                                                                                                    |                                                                                                    |                                                                                                    |                                                                                           |
| Name                                                                                                    | Service<br>Type                                                                                                    | Service<br>Date                                                                                                    | Amount<br>Obligated                                                                                                    | Voucher<br>Number                                                                                                    | Checked<br>by SS Unit                                                                     |
| Program: 4                                                                                                    |                                                                                                    |                                                                                                    |                                                                                                    |                                                                                                    |                                                                                           |
|                                                                                                    | 717 / (Non-ITA)<br>(Test)<br>ABE/ESOL/GED                                                                                                    | 7/1/2022                                                                                                    | \$31.50                                                                                                    | VG006-22-00001                                                                                                    |                                                                                           |
| fotal service amount fo                                                                                                    | or 🗧 👘                                                                                                    | L.:                                                                                                    | \$31.50                                                                                                    |                                                                                                    |                                                                                           |
|                                                                                                    | Total for                                                                                                    | Program 4:                                                                                                    | \$31.50                                                                                                    |                                                                                                    |                                                                                           |
| Fotal for Budget It                                                                                                    | em Tuition and Boo<br>Invo                                                                                                    | oks:<br>Dice Total:                                                                                                    | \$31.50<br>\$31.50                                                                                                    |                                                                                                    |                                                                                           |
| VENDOR AUTHOR<br>By signing the vendor<br>amount of \$31.50 In<br>within the contractual<br>services are sustained                                                                                       | Invo<br>Invo<br>Invo<br>Invo<br>Invo<br>Invo<br>Invo<br>Invo                                                                                                    | oks:<br>Dice Total:<br>y certify that ou<br>ify all items listr<br>vices; all partir<br>on; all expendir                               | \$31.50<br>\$31.50<br>rr organization is n<br>ed above comply v<br>ippants are eligible<br>tures have been p                                  | equesting reimbu<br>with the authorize<br>to receive servic<br>aid and none of th                                                                                                    | rsement for the<br>d budget and fa<br>es; all received<br>ne items listed                 |
| VENDOR AUTHOR<br>By signing the vendor<br>amount of \$31.50 In<br>within the contractual<br>services are sustainer<br>above have been prev                                                               | Investigation and Book Investigation and Book Investigation and Book Investigation and Investigation and Investigation a | oks:<br>Dice Total:<br>y certify that ou<br>ify all items list<br>vices; all partiti<br>on; all expendi                                | \$31.50<br>\$31.50<br>ar organization is p<br>ed above comply v<br>cipants are eligible<br>tures have been p                                  | equesting reimbu<br>with the authorize<br>to receive servic<br>aid and none of th                                                                                                    | rsement for the<br>d budget and for<br>s; all received<br>he items listed                 |
| VENDOR AUTHOR<br>By signing the vendor<br>amount of \$31.50 In<br>within the contractual<br>services are sustainer<br>above have been prev<br>Print Name                                                 | Investigation and Book Investigation and Book Investigation and Book Investigation addition, I hereby addition, I hereby cert addition, I hereby cert scope of allowable set of through documentativiously reimbursed.                                                                                                    | oks:<br>Dice Total:<br>y certify that ou<br>fy all items list<br>vices; all period<br>on; all expendi<br>Authorized                    | \$31.50<br>\$31.50<br>rr organization is n<br>ed above comply v<br>comply to the eligible<br>tures have been p<br>Signature                   | equesting reimbu<br>with the authorize<br>to receive servic<br>aid and none of th                                                                                                    | rsement for the<br>d budget and fa<br>d s; all received<br>the items listed               |
| VENDOR AUTHOR<br>By signing the vendor<br>amount of \$31.50 In<br>within the contractual<br>services are sustainer<br>above have been prev<br>Print Name                                                 | Investigation and Book Investigation and Book Investigation and Book Investigation and Investigation and Investigation a | oks:<br>Dice Total:<br>y certify that ou<br>ify all items list<br>vices; all particular<br>on; all expendi<br>Authorized<br>Authorized | \$31.50<br>\$31.50<br>rr organization is n<br>ed above comply v<br>ipants are eligible<br>tures have been p<br>Signature<br>Signature         | equesting reimbu<br>with the authorize<br>to receive servic<br>aid and none of th                                                                                                    | rsement for the<br>d budget and fas<br>s; all received<br>he items listed<br>Date<br>Date |
| VENDOR AUTHOR<br>By signing the vendor<br>amount of \$31.50 In<br>within the contractual<br>services are sustaine<br>above have been prev<br>Print Name<br>Print Name<br>FOR ADMINISTR                   | Invices<br>em Tuition and Boo<br>Invo<br>Authorization, I hereby<br>addition, I hereby cert<br>scope of allowable set<br>diftrough documentati<br>viously reimbursed.                                                                                                    | oks:<br>Dice Total:<br>y certify that ou<br>ify all items list<br>vices; all partit<br>on; all expendir<br>Authorized<br>Authorized    | \$31.50<br>\$31.50<br>rr organization is rr<br>ed above comply to<br>ipants are eligible<br>tures have been p<br>Signature<br>Signature       | equesting reimbur<br>with the authorize<br>to receive servic<br>aid and none of th                                                                                                    | rsement for the<br>d budget and fa<br>es; all received<br>le items listed<br>Date         |
| VENDOR AUTHOR<br>By signing the vendor<br>amount of \$31.50 In<br>within the contractual<br>services are sustaine-<br>above have been prev<br>Print Name<br>Print Name<br>FOR ADMINISTR<br>Processed by: | Investment of the second second secon | oks:<br>pice Total:<br>y certify that ou<br>ify all items list<br>vices; all partic<br>on; all expendi<br>Authorized<br>Authorized     | \$31.50<br>\$31.50<br>or organization is re<br>ed above comply y<br>cipants are eligible<br>tures have been p<br>Signature<br>Signature<br>Da | equesting reimbur<br>with the authorize<br>to receive servic<br>aid and none of the<br>identification of the<br>identification of the<br>identificatio | rsement for the<br>d budget and fe<br>as; all received<br>er items listed<br>Date         |